# Moodle 3.0 Student Orientation Discussion Forum

Welcome to the new Moodle at Glendale Community College

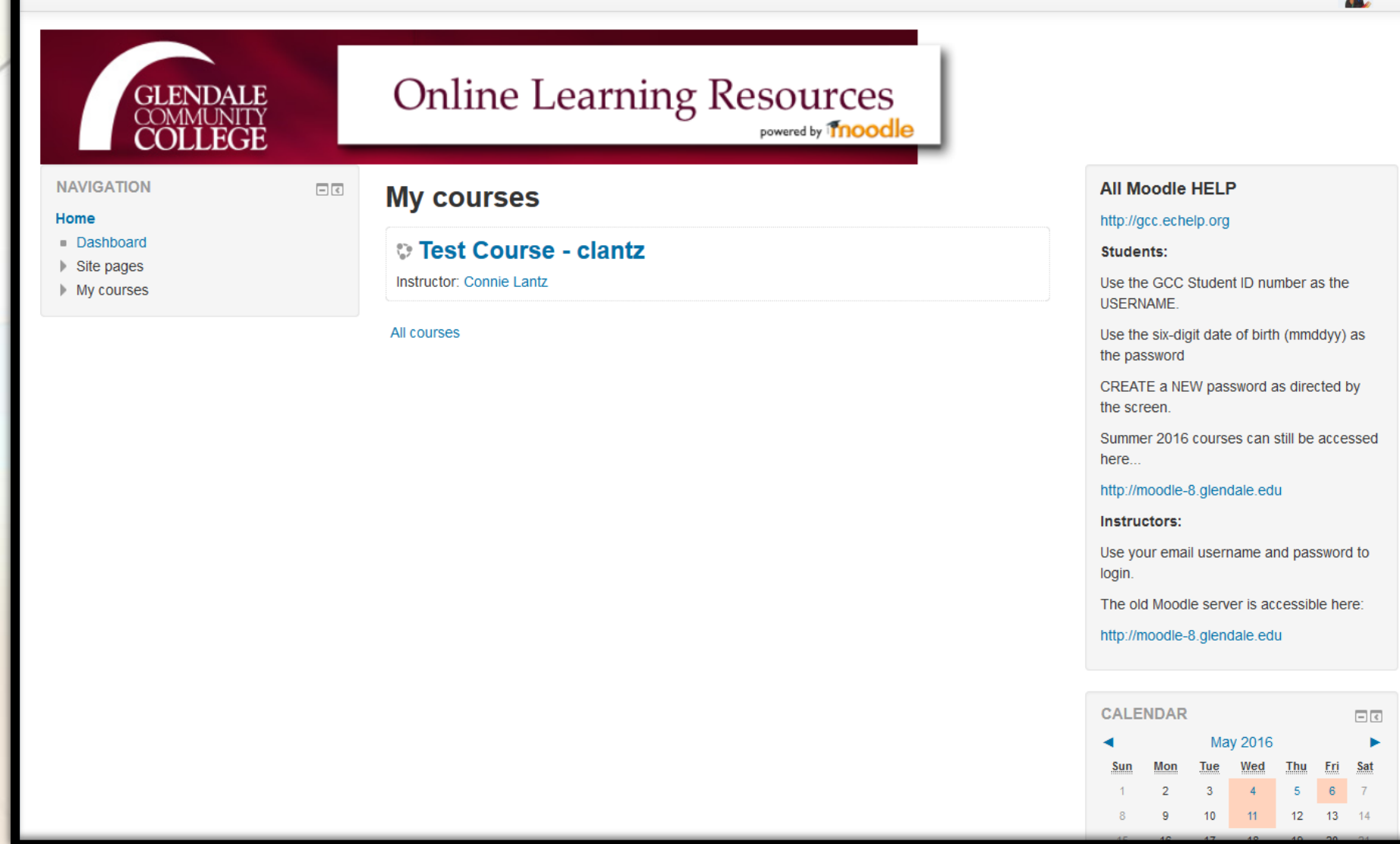

GCC

A great way to participate in an online class is a discussion forum. Your instructor may ask you to post main entries and replies to your classmates in the forum.

#### GCC demo student2 Test Course - clantz Home ► Miscellaneous ► Test Course - clantz NAVIGATION SEARCH FORUMS \_ < - < Instructor Home Go News forum (Course Announcements) only Dashboard Advanced search (?) Demo OFFICE HOUR LIVE CHAT Friday @ Not Site pages Current course Have questions? Please log in here any Friday at noon for my live chat online Test Course - clantz office hour! LATEST NEWS \_ < Participants WELCOME !! Badges 20 Apr, 15:46 Connie Lantz General Topic 1 **Topic 1** Older topics ... You can change these titles! Topic 3 Demo Forum (students respond to your initial post) Topic 4 UPCOMING EVENTS Topic 5 Please reply to this post and describe your favorite book. Demo OFFICE HOUR LIVE CHAT Fridav Topic 6 @ Noon! Demo Forum (students post their own thread first) Topic 7 Tomorrow, 1:00 PM My courses Demo Assignment 1 New demo Quiz (Quiz closes) Wednesday, 11 May, 3:46 PM ADMINISTRATION - < Go to calendar.. You can change these titles! New event. Course administration Grades RECENT ACTIVITY - < Activity since Thursday, 5 May 2016, 10:53 Full report of recent activity. No recent activity You can add pictures and text to the page

The News Forum at the top of the page is for your instructor to post course announcements. You will not be able to post in that forum. In the assigned forum, click on the forum name to post your discussion. We will look at the "Reply directly to the instructor post" example first.

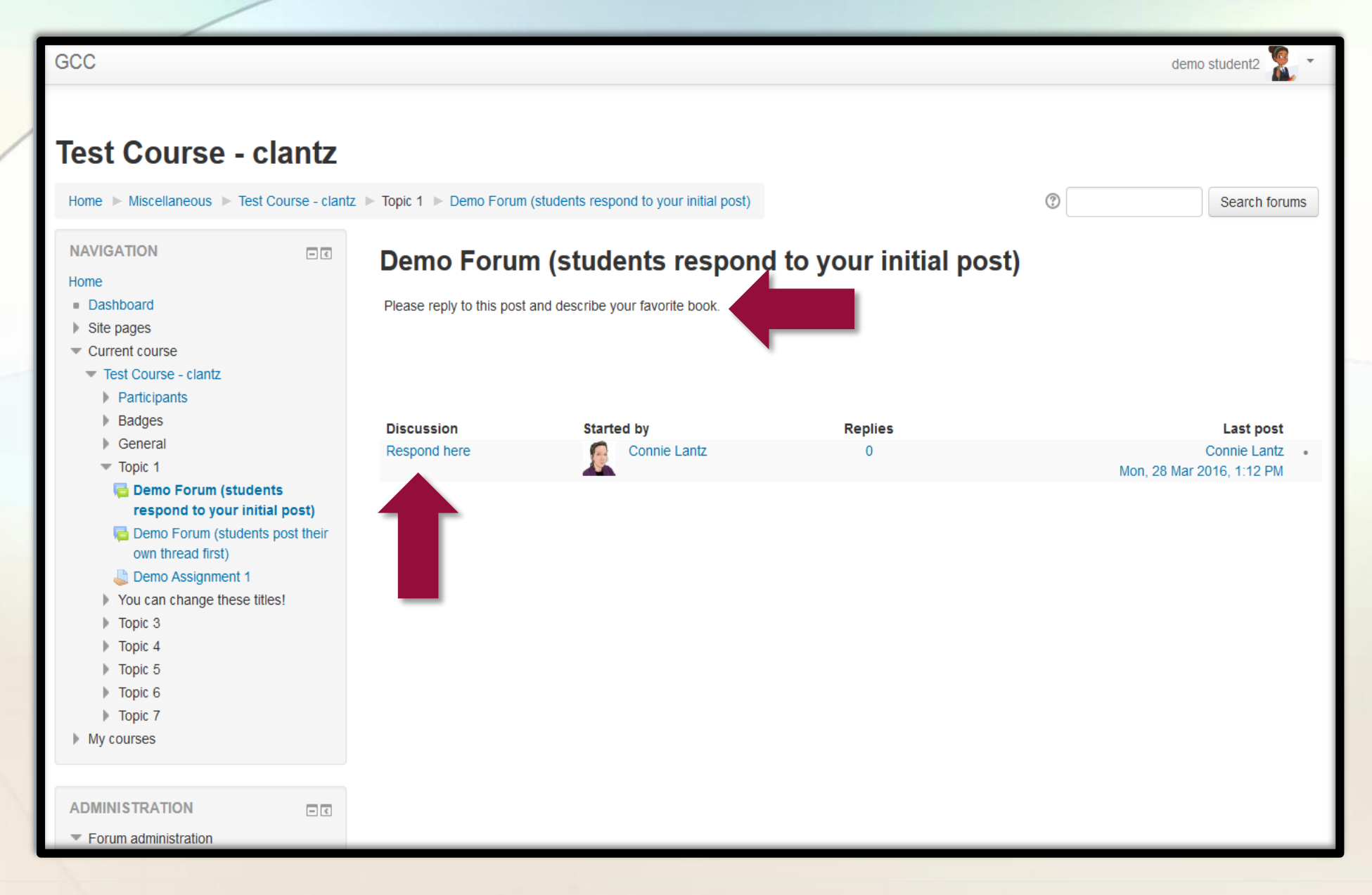

To respond to your instructor, click on the title in the "Discussion" column. Note the instructions on what is required shown under the forum title.

| GCC                                                                                                    |                                                                                                    | demo student2   🗶 🔹 |
|----------------------------------------------------------------------------------------------------|----------------------------------------------------------------------------------------------------|---------------------|
| Test Course - clantz Home  Miscellaneous  Test Course - clant NAVIGATION Home Dashboard                                                                                                    | z ► Topic 1 ► Demo Forum (students respond to your initial post) ► Respond here       ⑦         Demo Forum (students respond to your initial post)       Respond to your initial post)         Respond here       0 | Search forums       |
| <ul> <li>Site pages</li> <li>Current course</li> <li>Test Course - clantz</li> <li>Participants</li> </ul>                                                                                                    | Display replies in nested form                                                                                                    | Subscribe           |
| <ul> <li>Badges</li> <li>General</li> <li>Topic 1</li> <li>Tepic 1</li> <li>Teppond to your initial post)</li> </ul>                                                                                                    | Respond here<br>by Connie Lantz - Monday, 28 March 2016, 1:12 PM<br>Welcome to this course! Please describe your favorite book by replying to this post.                                                            | Reply               |
| <ul> <li>Respond here</li> <li>Demo Forum (students post their own thread first)</li> <li>Demo Assignment 1</li> <li>You can change these titles!</li> <li>Topic 3</li> <li>Topic 4</li> <li>Topic 5</li> <li>Topic 6</li> <li>Topic 7</li> <li>My courses</li> </ul> |                                                                                                    |                     |
| ADMINISTRATION                                                                                                    |                                                                                                    |                     |

You will then click on "Reply" to reply to your instructor's post.

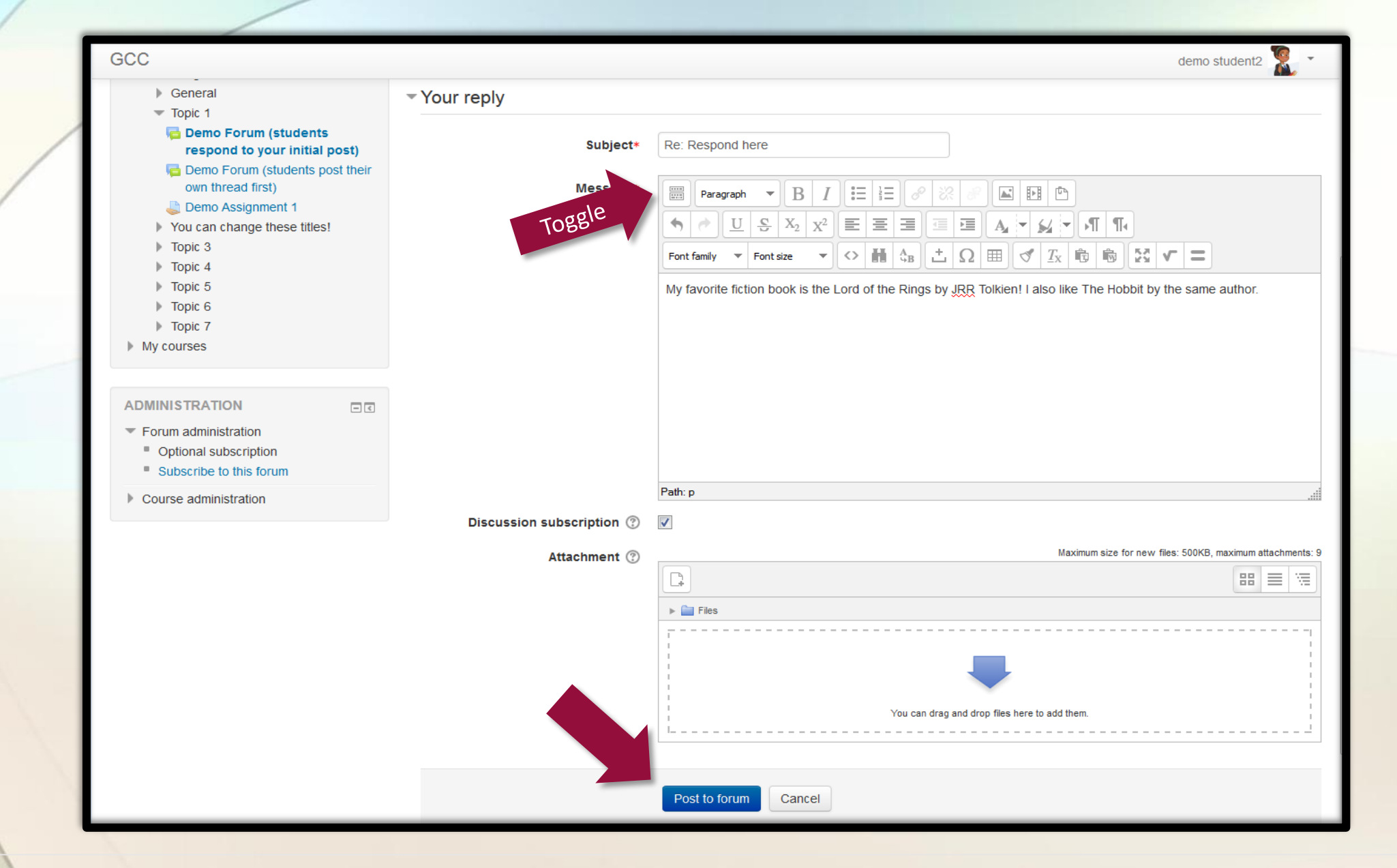

If you don't see all these features in the "Message" window, click on the "Toggle" button shown. Now, write your message and then click the "Post to forum" button.

#### Your post was successfully added.

You have 30 mins to edit it if you want to make any changes.

demo student2 will be notified of new posts in 'Respond here' of 'Demo Forum (students respond to your initial post)'

(Continue)

This message will appear, letting you know that your message was successfully posted. You will be able to edit your original post for 30 minutes. Click the "Continue" link.

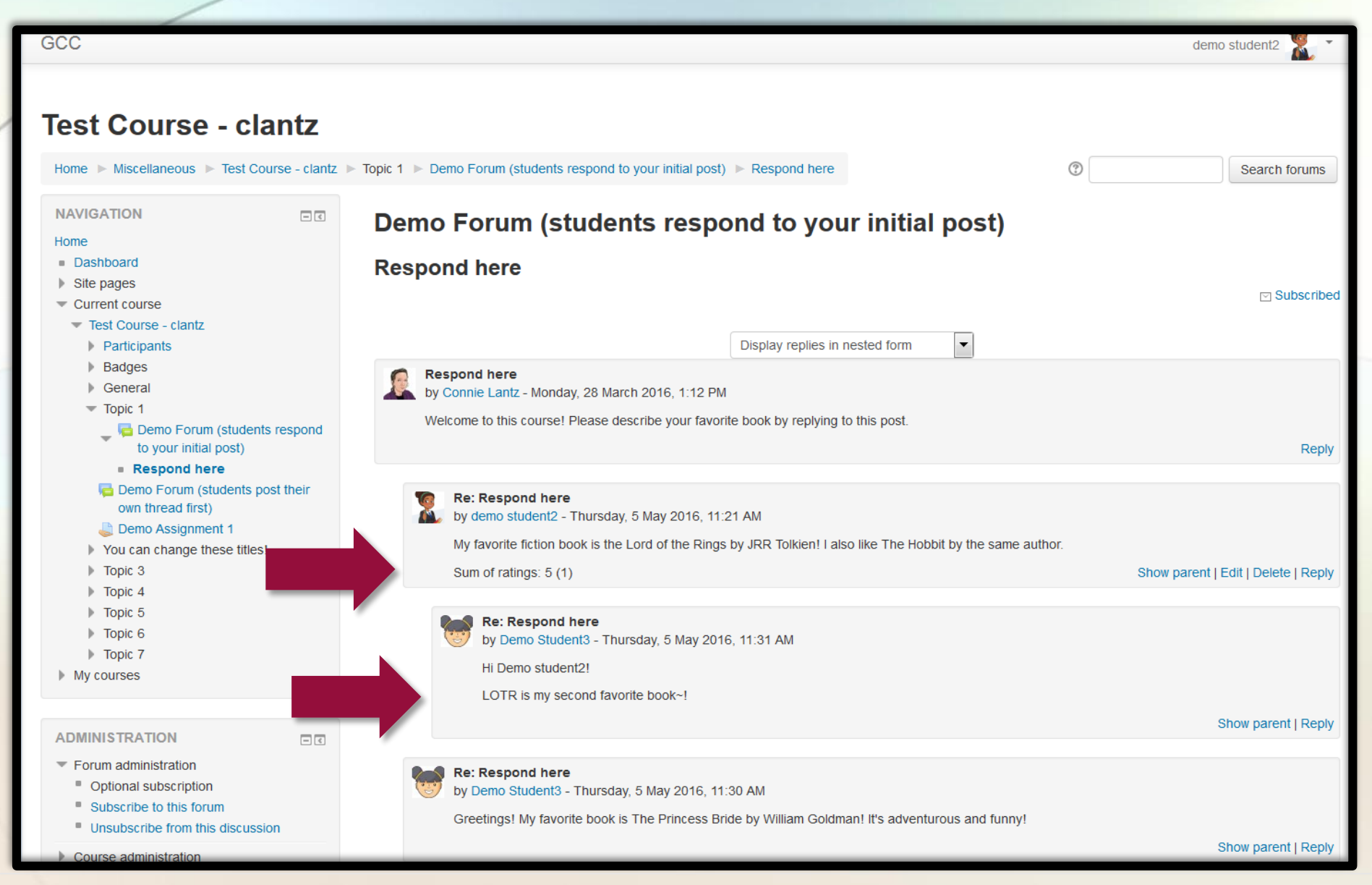

You will see your post under the instructor's post and slightly indented. You can reply to other posts by clicking on "Reply" on the right end of the message boxes. If your instructor is giving points for posts (Sum of ratings), you will see them at the bottom of your post window. If another student replies to you post, it will be slightly indented as well.

| GCC                                                                                                    |                                                                                                    | demo student2 🌋 🝷 |
|----------------------------------------------------------------------------------------------------|----------------------------------------------------------------------------------------------------|-------------------|
| Test Course - clantz<br>Home ► Miscellaneous ► Test Course - clantz ►                                                                                                    | Topic 1 ► Demo Forum (students post their own thread first)                                                                                                    | ③ Search forums   |
| NAVIGATION DC                                                                                                    | Demo Forum (students post their own thread first)                                                                                                    |                   |
| <ul> <li>Dashboard</li> <li>Site pages</li> <li>Current course</li> <li>Test Course - clantz</li> <li>Participants</li> <li>Badges</li> <li>General</li> <li>Topic 1</li> <li>Demo Forum (students respond to your initial post)</li> <li>Demo Forum (students post their own thread first)</li> <li>Demo Assignment 1</li> <li>You can change these titles!</li> <li>Topic 3</li> <li>Topic 4</li> <li>Topic 5</li> <li>Topic 6</li> <li>Topic 7</li> <li>My courses</li> </ul> | Please create your own thread about your favorite movie. Respond to two other students.<br>Add a new discussion topic (There are no discussion topics yet in this forum) |                   |
| ADMINISTRATION  Forum administration  Optional subscription  Subscribe to this forum  Course administration                                                                                                    |                                                                                                    |                   |

If your instructor wants you to post your own initial discussion thread, you will not see any post until you click the "Add a new discussion topic" and post your own.

| GCC                                                                                                    |                           | Demo Student3                                                                                                    |
|----------------------------------------------------------------------------------------------------|---------------------------|----------------------------------------------------------------------------------------------------|
| Sile pages     Current course     Test Course clantz                                                     | Vour new discussion topic |                                                                                                    |
| Participants     Badges     General                                                                      | Subject*                  | Metropolis by Fritz Lang                                                                                                    |
| <ul> <li>Topic 1</li> <li>Demo Forum (students respond to users initial activity)</li> </ul>             | Message*                  | $\begin{array}{c c c c c c c c c c c c c c c c c c c $                                                                                                  |
| their own thread first)                                                                                  |                           | Font family     Font size     Image: Height and the size       Image: Height and the size     Image: Height and the size     Image: Height and the size |
| <ul> <li>Demo Assignment 1</li> <li>You can change these titles!</li> <li>Topic 3</li> </ul>             |                           | My favorite movie is Metropolis (1927) directed by Fritz Lang. The movie was the first movie ever to feature an IA robot. It's a classic!               |
| <ul> <li>Topic 4</li> <li>Topic 5</li> <li>Topic 6</li> </ul>                                            |                           |                                                                                                    |
| <ul><li>Topic 7</li><li>My courses</li></ul>                                                             |                           |                                                                                                    |
| ADMINISTRATION                                                                                           |                           | Path: p                                                                                                    |
| <ul> <li>Forum administration</li> <li>Optional subscription</li> <li>Subscript to this forum</li> </ul> | Discussion subscription ⑦ | Maximum size for new files: 500KB, maximum attachm                                                                                                    |
| Course administration                                                                                    | Attachment ()             |                                                                                                    |
|                                                                                                    |                           | Files                                                                                                    |
|                                                                                                    |                           |                                                                                                    |
|                                                                                                    |                           | You can drag and drop files here to add them.                                                                                                    |
|                                                                                                    |                           | Post to forum Cancel                                                                                                    |

Write your post and click on the "Post to forum" button..

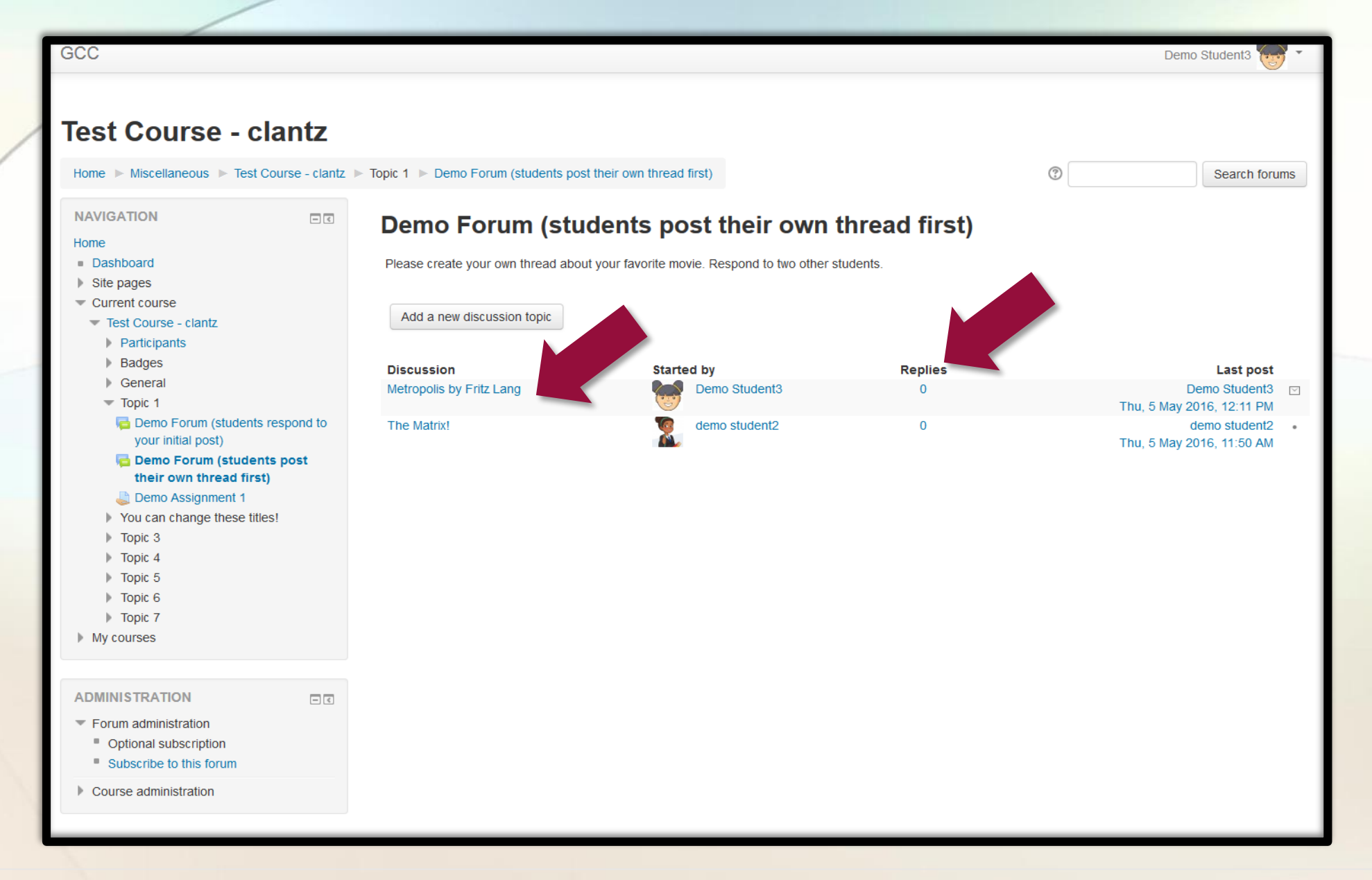

Your post will appear along with other student's posts. Click on the title of their post to respond to their message. Note that you can see how many replies your post has by looking at the "Replies" column.

| GCC                                                                                                    | Demo Student3 🐨 😁                                                                                                    |
|----------------------------------------------------------------------------------------------------|----------------------------------------------------------------------------------------------------|
| Home ► Miscellaneous ► Test Course - clantz                                                                                                    | ► Topic 1 ► Demo Forum (students post their own thread first) ► The Matrix!                                                                                                    |
|                                                                                                    | Demo Forum (students post their own thread first)                                                                                                    |
| <ul> <li>Dashboard</li> <li>Site pages</li> <li>Current course</li> </ul>                                                                                               | The Matrix!                                                                                                    |
| <ul> <li>Test Course - clantz</li> <li>Participants</li> <li>Badges</li> <li>General</li> </ul>                                                                         | Metropolis by Fritz Lang       Display replies in nested form                                                                                                    |
| <ul> <li>Topic 1</li> <li>Demo Forum (students respond to your initial post)</li> <li>Demo Forum (students post their own thread first)</li> <li>The Matrix!</li> </ul> | The Matrix!         by demo student2 - Thursday, 5 May 2016, 11:50 AM         My favorite movie is The Matrix! I really enjoy this tale of how technology became powerful and overwhelmed humanity, until just a small group of human rebels remained to fight the evil AI. The special effects were amazing!         Reply |
| <ul> <li>Demo Assignment 1</li> <li>You can change these title</li> <li>Topic 3</li> <li>Topic 4</li> <li>Topic 5</li> </ul>                                            | Re: The Matrix!         by Demo Student3 - Thursday, 5 May 2016, 12:15 PM         That's a great movie! :)         Sum of ratings: -         Show parent   Edit   Delete   Reply                                                                                                    |
| <ul> <li>Topic 6</li> <li>Topic 7</li> <li>My courses</li> </ul>                                                                                                    | < Metropolis by Fritz Lang                                                                                                    |
| ADMINISTRATION ICON CONTRACTION  Forum administration Optional subscription Subscribe to this forum Unsubscribe from this discussion Course administration              |                                                                                                    |

Responses will be indented slightly so that you can see at a glance who is responding to whom.

demo student2

## Test Course - clantz: View: User report

Home ► Miscellaneous ► Test Course - clantz ► Grade administration ► User report

- <

User report

NAVIGATION

DashboardSite pages

GCC

### User report - demo student2

•

| <ul> <li>Current course</li> </ul>                                                                                                    |                                                    |              |       |            |          |                              |
|----------------------------------------------------------------------------------------------------|----------------------------------------------------|--------------|-------|------------|----------|------------------------------|
| 🔻 Test Course - clantz                                                                                                    | Grade item                                         | Grade        | Range | Percentage | Feedback | Contribution to course total |
| <ul> <li>Participants</li> <li>Badges</li> <li>General</li> <li>Topic 1</li> <li>You can change these titles!</li> <li>Topic 3</li> <li>Topic 4</li> <li>Topic 5</li> <li>Topic 6</li> <li>Topic 7</li> <li>My courses</li> </ul> | Test Course - clantz                               |              |       |            |          |                              |
|                                                                                                    | lemo Assignment 1                                  | C (75.00 %)  | 0–100 | 75.00 %    |          | 32.61 %                      |
|                                                                                                    | V Demo Quiz 1                                      | D (60.00 %)  | 0–10  | 60.00 %    |          | 2.61 %                       |
|                                                                                                    | Student Collaboration workshop (submission)        | C (75.00 %)  | 0–80  | 75.00 %    |          | 26.09 %                      |
|                                                                                                    | Student Collaboration workshop (assessment)        | F (30.00 %)  | 0–20  | 30.00 %    |          | 2.61 %                       |
|                                                                                                    | Demo Forum (students respond to your initial post) | A (100.00 %) | 0–5   | 100.00 %   |          | 2.17 %                       |
|                                                                                                    | Demo Forum (students post their own thread first)  | D (60.00 %)  | 0–5   | 60.00 %    |          | 1.30 %                       |
|                                                                                                    | land Assignment One                                | -            | 0–100 | -          |          | 0.00 %                       |
| ADMINISTRATION                                                                                                    | Vew demo Quiz                                      | C- (72.22 %) | 0–10  | 72.22 %    |          | 3.14 %                       |
|                                                                                                    | $\sum$ Course total                                | C- (70.53 %) | 0-230 | 70.53 %    |          | -                            |
| 🗊 User report                                                                                                    |                                                    |              |       |            |          |                              |
| Course administration                                                                                                    |                                                    |              |       |            |          |                              |
|                                                                                                    |                                                    |              |       |            |          |                              |

If your instructor is assigning points to the discussion, you **may** see them posted in the grades section of this course.

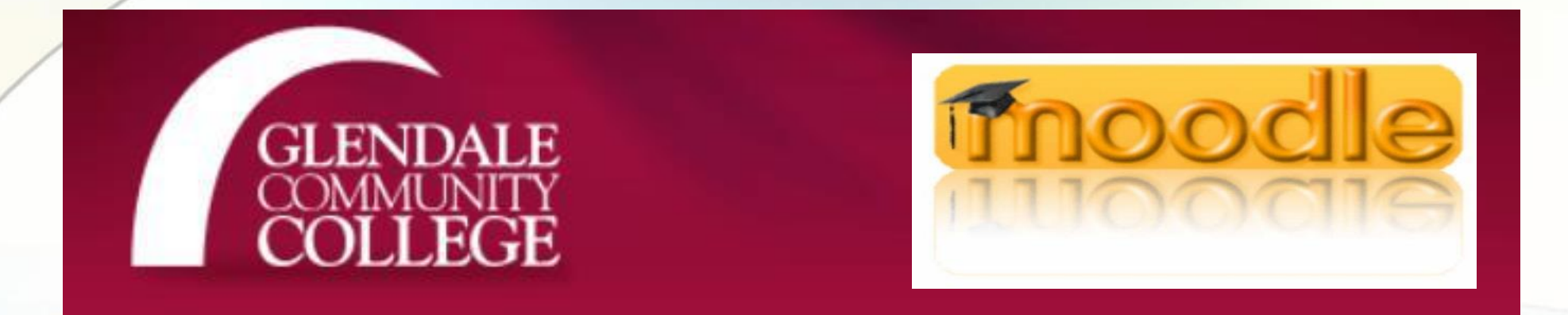

If you need help, please contact the Moodle Help Desk for 24/7 anytime assistance 818-240-1000 ext. 3457 option 3 Or <u>Moodle Help Live Chat Center</u>